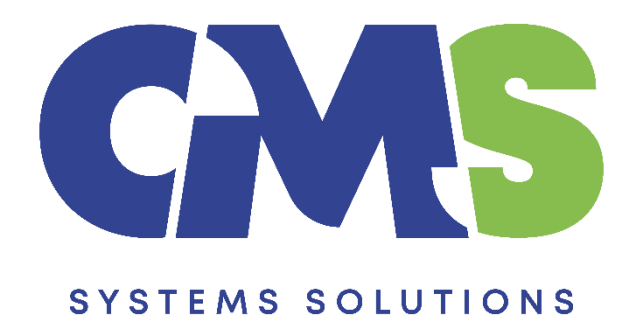

# Procedure for updating existing client files to the latest version of Review Engagement Template V26

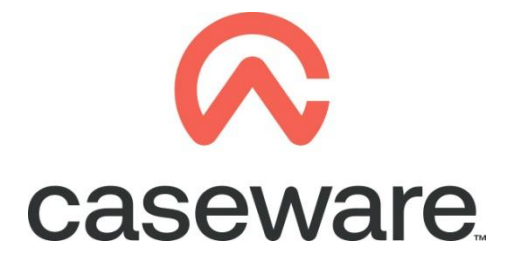

VERSION 1.00

## PROCEDURE SUMMARY

| 1. | Follow the procedure of Year End Close, in case you already did then proceed with step 2                     |
|----|----------------------------------------------------------------------------------------------------|
| 2. | Click on the notification balloon3                                                                           |
| 3. | Follow the onscreen instructions to update the file                                                          |
| 4. | On "Template Update" select Update4                                                                          |
| 5. | At the window "Backup" select Cancel4                                                                        |
| 6. | The window to add 'New Documents' appears5                                                                   |
| 7. | Update process5                                                                                              |
| 8. | Copy components from the Template into the client file                                                       |
| 9. | Open the Information Store document (01.14) to select the correct library path and to update the fs document |

1. Follow the procedure of <u>Year End Close</u>, in case you already did then proceed with step 2.

| 🐼 🖳 📂 🏟 📆 💁 🗙 🤘 REV RF - Caseware Working Papers - [Document Manager]                                                                                                    |            |                                    |                                                       |       |                             |                 |        |  |  |
|----------------------------------------------------------------------------------------------------|------------|------------------------------------|-------------------------------------------------------|-------|-----------------------------|-----------------|--------|--|--|
| File Home                                                                                                    | View       | Engagement                         | Document                                              | Αςςοι | unt Tool                    | s               |        |  |  |
| Paste<br>Clipboard                                                                                                    | Properties | Insert Delete<br>Line Line<br>Edit | <b>H Find</b><br><sup>4b</sup> ae Replace<br>ⓒ Select | Tags  | Document<br>Issue<br>Issues | From<br>Library | Folder |  |  |
| Documents Issues Trial Balance Adj.Entries Other Entries 📿 Q 💽 🧭 🔯                                                                                                    |            |                                    |                                                       |       |                             |                 |        |  |  |
| Filter Yone  Filter Yone  Update from Template Available  The source template that this engagement is based on has been updated to a new version. Click here to update your engagement file. Click here to update your engagement file. AOCR Audit optimiser confirmation report Acceptance |            |                                    |                                                       |       |                             |                 |        |  |  |

#### 2. Click on the notification balloon.

#### 3. Follow the onscreen instructions to update the file

The screen shows the applicable components and documents of your engagement that will be updated to the latest Review Engagement version.

| Update from Template Notification   | n                                    |                            |          |           | × |
|-------------------------------------|--------------------------------------|----------------------------|----------|-----------|---|
| Do you wish to update the following | components and documents of your eng | agement file to the latest | template | versions? |   |
|                                     |                                      |                            |          |           | _ |
| Name                                | Category                             | Engagement Version         | Template | Version   | ^ |
| Content                             | Template (content)                   | 24.0.287                   | 26.0.358 |           |   |
|                                     |                                      |                            |          |           |   |
|                                     |                                      |                            |          |           |   |
|                                     |                                      |                            |          |           |   |
|                                     |                                      |                            |          |           |   |
|                                     |                                      |                            |          |           |   |
|                                     |                                      |                            |          |           |   |
|                                     |                                      |                            |          |           |   |
|                                     |                                      |                            |          |           |   |
|                                     | Yes                                  | Never                      |          | Cancel    |   |

Click 'Yes' to proceed with the update.

4. On "Template Update" select Update

| CaseWare® Audit                                               | -  |      | ×      |
|---------------------------------------------------------------|----|------|--------|
| Template Update<br>A new version of the template is available |    | Ç    | ×      |
| Audit                                                         |    |      |        |
| Review Engagement - ISRE 2400 Revision A                      |    |      |        |
| Your file will be updated from version 24.00 to 26.00.        |    |      |        |
| Update Functionality Only                                     |    |      |        |
| Update actions                                                |    |      |        |
| Copyright Caseware International Inc. © 2024                  |    |      |        |
| Release notes                                                 | Up | date | Cancel |

#### 5. At the window "Backup" select Cancel

| Backup                                                   |    | ×           |
|----------------------------------------------------------|----|-------------|
| We recommend making a backup of files prior to updating. |    |             |
| Make Backup Copy in:                                     |    |             |
| C:\Users\christina.psatha\Documents                      |    | Browse      |
| ✓ Include Sub Folders                                    |    |             |
|                                                          | ОК | Cancel Help |

**Note:** In case you need to update an engagement file that has already commenced then select '**OK**' to proceed with the backup. In case though the engagement has been created with the year-end close procedure, and you want to proceed with the update prior commencing audit work then press '**Cancel**'.

#### 6. The window to add 'New Documents' appears

**Note:** 'New Documents' can be added at a later stage using the 'From Library' option. Therefore, the 'N/A' box is selected by default. Press 'Skip'.

| CaseWare® Audit            |                                                                                                    |                 |
|----------------------------|----------------------------------------------------------------------------------------------------|-----------------|
| Document                   | ts                                                                                                    | A               |
| Select the docume          | nt to add, delete, and update                                                                                                    |                 |
| *Close all documents befor | e proceeding                                                                                                    |                 |
| New Documents (0   3       | 7)                                                                                                    |                 |
| Add                        |                                                                                                    | 🗹 N/A           |
|                            | All documents in this section are set as Not Applicable<br>To review these documents, select Show N/A. To stop<br>receiving notification of pending updates, select "Never" in<br>the "Update from Template Notification" dialog which<br>appears after selecting to perform the update in Working<br>Papers. |                 |
|                            |                                                                                                    |                 |
|                            |                                                                                                    |                 |
| Release notes              | □ Show N/A Upda                                                                                                    | ate Skip Cancel |

#### 7. Update process

| Please wait |
|-------------|
| Please wait |
|             |
|             |

**Note:** On update process ignore the time remaining. It is estimated between 6 to 16 minutes depending on the number of documents needed to be updated.

You may notice that during the process at the bottom right corner of your screen, there is an exclamation mark indicating that the update is not complete.

Once the update is completed then the exclamation mark vanishes.

At the message "Update completed successfully" click OK.

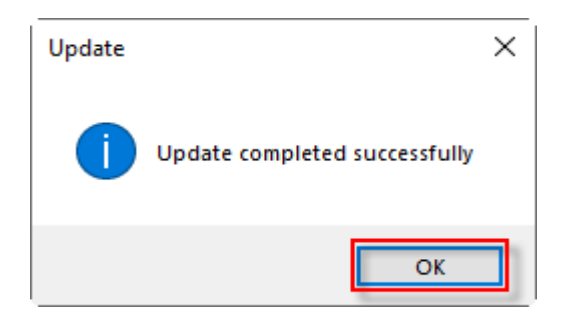

#### 8. Copy components from the Template into the client file

Using the Copy Components feature, update the client file with the necessary components from the Template. Select to copy information store.

#### a. Select File / Copy Components.

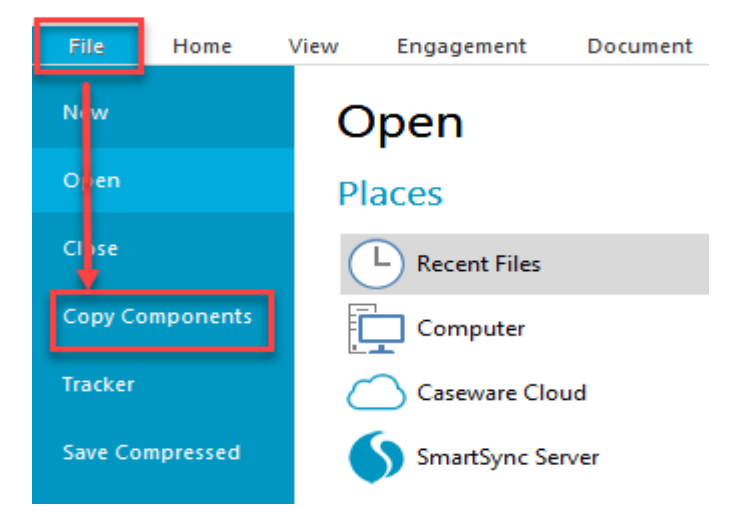

**b.** Select Copy into This File. Click Next.

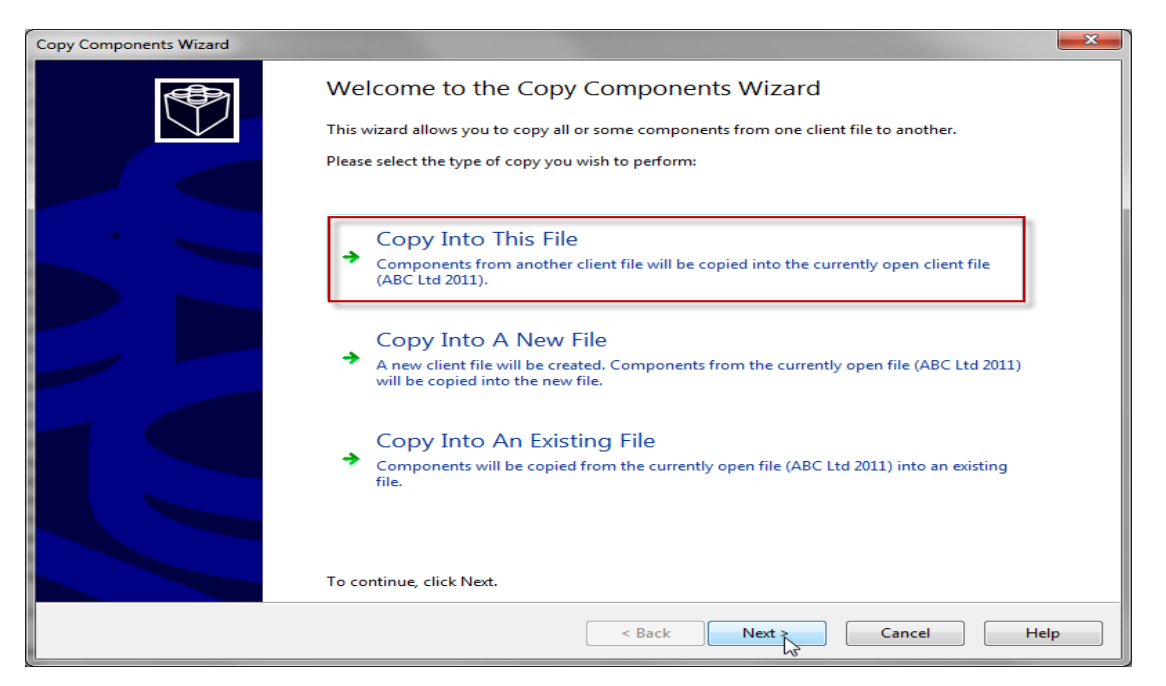

c. Choose Financial Statements Template and click Next.

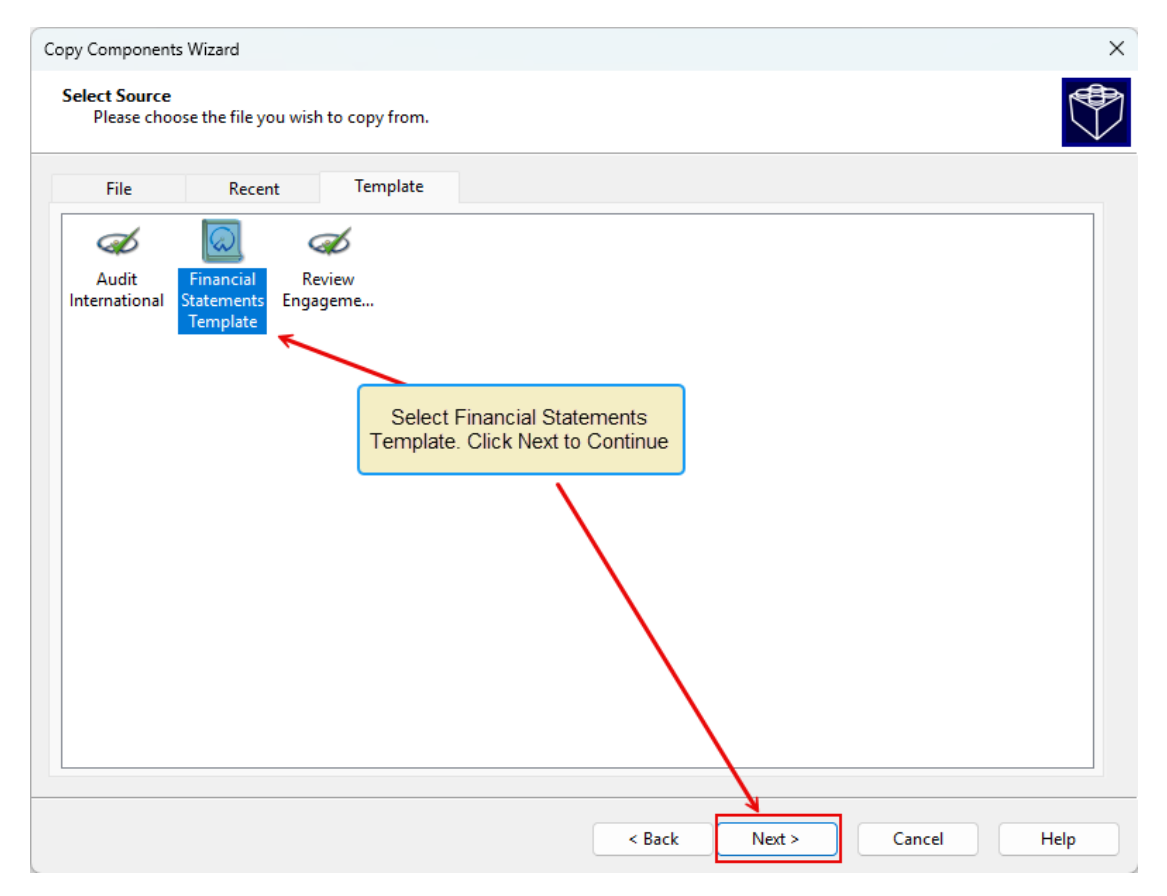

**d.** In the Copy Components Wizard select "The following components" and the "Documents" box. Click "Deselect All" and then select document "01.14 Information store".

|                                                          | Copy Comp                                                     | onents Wizard            |                     | ×       |
|----------------------------------------------------------|---------------------------------------------------------------|--------------------------|---------------------|---------|
| Copy Components<br>Please select which components you wa | Select "The following components"<br>and tick "Documents" box |                          |                     |         |
| All Components     The following components              |                                                               |                          |                     |         |
| Components                                               | Documents                                                     |                          |                     |         |
| Ocuments     Groupings/Mapping                           | Document Filter:                                              | All Documents            |                     | ~       |
| Issues                                                   | Name                                                          |                          |                     | Clear   |
| Tags                                                     | A                                                             | ements                   |                     | ~       |
| Kole Sets                                                |                                                               | Financial statements     |                     |         |
|                                                          | C 01.14                                                       | Information store        |                     |         |
| Language IDs                                             | C 01.15                                                       | Disclosure Checklist for | Companies - Cap 113 |         |
| Trial Balance                                            |                                                               | Einancial statements pre | enaration checklist |         |
| Security                                                 |                                                               | Minutes - non resident   | shareholders        |         |
| Document Filters                                         |                                                               | Balance sheet - draft    | and cholders        |         |
| Layout                                                   |                                                               | Income statement - draft | <del>6</del>        |         |
| History Settings                                         |                                                               | Change request form      |                     |         |
| User Defined Data                                        |                                                               | Change request form      |                     |         |
| CV External Data                                         |                                                               |                          |                     |         |
| CaseView Repository Files                                |                                                               | NT ACCEPTANCE            |                     |         |
|                                                          |                                                               |                          |                     |         |
|                                                          | a GATHERING                                                   | 3 OF INFORMATION         |                     | ~       |
| Click "Deselect All" and select                          | ۲.                                                            |                          |                     | 7       |
| "01.14 Information store" document                       | Copy Documents on                                             | iv ino folders)          |                     |         |
|                                                          | Show empty folders                                            | .,                       | Select All Desele   | ect All |
|                                                          | onow empty rolders                                            |                          | -                   | -       |
|                                                          |                                                               |                          |                     |         |
|                                                          |                                                               | < Back N                 | ext > Cancel        | Help    |
|                                                          |                                                               |                          |                     |         |
|                                                          |                                                               |                          |                     |         |

e. Click Next

| Please select which components                                                                                                    | s you want to copy to the desti                                                                                                    | nation file.                                                                                                    | V            |
|----------------------------------------------------------------------------------------------------|----------------------------------------------------------------------------------------------------|----------------------------------------------------------------------------------------------------|--------------|
| All Components                                                                                                    |                                                                                                    |                                                                                                    |              |
| The following components                                                                                                    |                                                                                                    |                                                                                                    |              |
| Components                                                                                                    | Documents                                                                                                    |                                                                                                    |              |
| Documents     Groupings/Mapping                                                                                                    | Document Filter:                                                                                                    | All Documents                                                                                                    | ~            |
| Issues                                                                                                    | Name                                                                                                    |                                                                                                    | Clear        |
| Role Sets         Tickmarks         Journal Types         Language IDs         Trial Balance         Security         Document Filters         Template Toolbar         Layout         History Settings         User Defined Data         CV External Data         CaseView Repository Files         Mapping Purges | <ul> <li>✓ ■ → Financial st:</li> <li>○ 01. 10</li> <li>✓ ○ 01. 14</li> <li>○ 01. 15</li> <li>○ 01. 20</li> <li>○ 01. 20</li> <li>○ 01. 30</li> <li>○ 1. 3</li> <li>○ 1. 3</li> <li>○ 1. 4</li> <li>○ 01. 30</li> <li>○ 1. 3</li> <li>○ 1. 4</li> <li>○ ● Help files</li> <li>○ ● Help files</li> <li>○ ● Help</li> <li>✓ ● 1 Tax retur</li> <li></li> <li></li> <li>Copy documents of Show empty folder</li> </ul> | atements<br>Financial statements<br>Information store<br>Disclosure Checklist for Companies - Cap 113<br>Minutes - non resident shareholders<br>Financial statements preparation checklist<br>Detailed Income statement<br>Balance sheet - draft<br>Income statement - draft<br>Change request form<br>Financial Statements Help Files<br>ns<br>ponly (no folders)<br>rs | Deselect All |

f. Click Next to continue.

| Copy Components Wizard                                                                                                    | ×          |
|----------------------------------------------------------------------------------------------------|------------|
| Clearing Components<br>Please select which components you wish to clear in the destination file. Only data that is being copied will be cleared.                                                                                                    | $\bigcirc$ |
| Spreadsheet Analysis         Program/Checklist         Foreign Exchange         Role Completion         Conmentary Text         Document and Group/Map Number Tags         Document Reference Annotations         Note Annotations         Case View Notes         CaseView Tickmarks |            |
| < Back Next > Cancel                                                                                                    | Help       |

### g. Click Finish to complete the Copy Components wizard.

| Conv Components Wizard |                                                                                                  | ×  |
|------------------------|--------------------------------------------------------------------------------------------------|----|
| copy components wizard |                                                                                                  | ~  |
|                        | Copy Components Wizard Complete                                                                  |    |
|                        | Once you proceed, the following actions will occur:                                              |    |
|                        | Copy to C:\Program Files (x86)\Caseware\Data\REV RF\REV RF.ac                                    |    |
|                        | Copy from C:\Program Files (x86)\Caseware\Template\Financial Statements Template\Financial State | em |
|                        | <ul> <li>Components will be copied</li> <li>Documents</li> </ul>                                 |    |
|                        |                                                                                                  |    |
|                        |                                                                                                  |    |
|                        |                                                                                                  |    |
|                        |                                                                                                  |    |
|                        |                                                                                                  |    |
|                        |                                                                                                  |    |
|                        |                                                                                                  |    |
|                        |                                                                                                  |    |
|                        |                                                                                                  |    |
|                        |                                                                                                  |    |
|                        | To proceed, click Finish.                                                                        |    |
|                        | z Back Finish Cancel Help                                                                        |    |
|                        |                                                                                                  |    |

# 9. Open the Information Store document (01.14) to select the correct library path and to update the fs document.

| 🐼 🖆 🖶 强          | $\times$ =    |                   |                                         |              |                   |                 |               |                   |          |
|------------------|---------------|-------------------|-----------------------------------------|--------------|-------------------|-----------------|---------------|-------------------|----------|
| File Home        | View          | Engagement        | Document                                | Accour       | nt Smar           | tSync           | Tools         |                   |          |
| Paste Delete     | Properties    | Insert Delete     | <b>Find</b><br>라<br>Replace<br>다 Select | Tags [       | Document<br>Issue | From<br>Library | <b>Folder</b> | Automat<br>Docume | tic Case |
| Clipboard        |               | Edit              |                                         | lags         | issues            |                 |               |                   | -        |
| Documents        | Issues        | Trial Balance A   | Adj. Entries O                          | ther Entries | E 📫               |                 | 0 5           | G 🕋               | 🛃 см     |
| 🍸 Filter: None 🔻 |               |                   |                                         |              |                   |                 |               |                   |          |
| 💼 Name           |               |                   |                                         |              |                   |                 |               |                   |          |
| 🗸 🧼 🖓 🗸 🗸 🗸      | statements    |                   |                                         |              |                   |                 |               |                   |          |
| <b>C</b> 01.10   | Finand        | cial statements   |                                         |              |                   |                 |               |                   |          |
| <b>C</b> 01.14   | Inform        | nation store      |                                         |              |                   |                 |               |                   |          |
| C 01.15          | Disclo        | sure Checklist f  | or Companies                            | - Cap 113    |                   |                 |               |                   |          |
| C 01.16          | Financ        | cial statements p | preparation che                         | ecklist      |                   |                 |               |                   |          |
| <b>C</b> 01.20   | Minut         | es - non resider  | nt shareholders                         |              |                   |                 |               |                   |          |
| 1.3              | Baland        | ce sheet - draft  |                                         |              |                   |                 |               |                   |          |
| 1.4              | Incom         | ne statement - d  | Iraft                                   |              |                   |                 |               |                   |          |
| 🖳 A 9            | Chang         | ge request form   |                                         |              |                   |                 |               |                   |          |
| > 퉲 Help files   |               |                   |                                         |              |                   |                 |               |                   |          |
| 🔰 🔰 🕌 1 Tax reti | urns          |                   |                                         |              |                   |                 |               |                   |          |
| > 퉲 2 ENGAG      | EMENT ACC     | EPTANCE           |                                         |              |                   |                 |               |                   |          |
| 🔰 🔰 > 🕌 3 GATHEI | RING OF INF   | FORMATION         |                                         |              |                   |                 |               |                   |          |
| > 🌉 5 EVIDEN     | TIAL SECTIO   | ONS               |                                         |              |                   |                 |               |                   |          |
| 🔰 🗸 🕌 CC Nomi    | nal Ledger, I | ETB and Journa    | als                                     |              |                   |                 |               |                   |          |

**a.** In the document manager double click to open the 01.14 Information Store.

b. In the PATHS section, confirm that the Library Path is the correct one. If not press the browse button to set the correct Library path e.g. C:\ Program Files (x86)\ CaseWare\ Library. Then press Save Button.

| □ PATHS        |                                                                                                    |                  |
|----------------|----------------------------------------------------------------------------------------------------|------------------|
| Library path : | C: \Program Files (x86) \CaseWare \Library                                                                                                  | Browse           |
|                | The 'Fix Library path' button can be used to correct the path to the FS library<br>file, if this is not correctly shown in the FS document. | Fix Library path |

| 🖸 * 🞦 🔚 🕼 × 🖎 × 👌 <del>v</del> |          |                |             |            |  |  |  |
|--------------------------------|----------|----------------|-------------|------------|--|--|--|
| File Hom                       | e View   | Document Tools |             |            |  |  |  |
| Form Mode                      | 200      | Skipped Text   | Ω           | 100% - 🕀 🤤 |  |  |  |
| Design Mode                    | Document | Goto Ruler     | Preferences |            |  |  |  |
| Mode                           | мар      | Show           |             | Zoom       |  |  |  |

**c.** In the Updates to Documents section make sure the FS document is selected (01.10 Financial statements) and that the FS document is not open. Click the UPDATE FS DOCUMENT.

| Updates to Documents UPDATE CARRY FORWARD, HEADERS AND FOOTERS |    |                              |                                                                                                    | Select UPDATE FS<br>DOCUMENT |
|----------------------------------------------------------------|----|------------------------------|----------------------------------------------------------------------------------------------------|------------------------------|
| Select Document :                                              | FS | ■ 01.10 Financial statements | UPDATE FS DOCUMENT<br>This option will perform an update of the<br>Financial Statements Document in one step. T<br>process will SAVE any INPUT values, update t<br>documen from the latest library (including<br>heades) and then RETRIEVE your INPUT valu<br>all in one step | The<br>the<br>es,            |

When the update completes you will get the message: "All in one Update operation was Successful". Press OK.

| Message                                     | ×  |  |  |
|---------------------------------------------|----|--|--|
| All in one Update operation was Succesfull! |    |  |  |
|                                             | ОК |  |  |

IMPORTAND NOTE: This option will perform an update of the Financial Statements Document in one step. The process will SAVE any INPUT values, update the financial statements document from the latest library (including headers) and then RETRIEVE your INPUT values, all in one step.